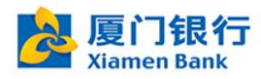

### 厦门银行企业网上银行客户操作指南

# ——首页工作台

目录

| <b>—</b> `, | 未登录时首页工作台 | 1 |
|-------------|-----------|---|
| <u> </u>    | 登录后的首页工作台 | 4 |
| 三、          | 自定义首页     | 5 |

## 一、未登录时首页工作台

未登录厦门银行企业网上银行时您可以在首页工作台进行如下操作(如图 1-1): a. 功能搜索;

- b. 简体/繁体切换;
- c. 查看系统公告、消息提醒、常用功能、最近使用的功能、产品推荐等信息;
- d. 点击在线客服功能跳转到在线客服功能(如图 1-3);
- e. 点击下载中心可下载网银助手、网银客户端(如图 1-4);
- f. 点击常见问题打开常见问题弹窗(如图 1-5);
- g. 点击动态演示查看厦门银行企业网银动态演示(如图 1-6);
- h. 点击金融助手使用金融计算器(如图 1-7);
- i. 点击保函真伪查询可验证保函真伪。

| Namen Bank           | 企业网上银行                         |                                  |                                |                    |                                                                                                    |      | , 功    | 能搜索  | · [             | 请输入               | ٥                              | 繁体 🔒 🖻        | R () 10.98            |
|----------------------|--------------------------------|----------------------------------|--------------------------------|--------------------|----------------------------------------------------------------------------------------------------|------|--------|------|-----------------|-------------------|--------------------------------|---------------|-----------------------|
| 首页工作台                | 账户管家                           | 收付款管家                            | 投资管家                           | 融资管家               | 现金管理                                                                                                    | 票据管家 | 外汇管家   | 特色业务 | 供应链管理           | 简位                | ▶/繁体サ                          | 刃换            | 自定文前页                 |
| <b>新版</b><br>+人+画·   | <b>企业网</b> 和<br>管理员活·智能拨       | <mark>夏、炊氣新手</mark><br>翻·服务升级·渠道 | <i>↓级</i> )<br>臓合・安全便捷 =<br>査看 | 系统公台               | the second second secon |      |        |      | 资产视图            | a<br>总资产<br>***** | 活期<br>┃ *****<br>定期<br>┃ ***** | 理财<br>  ***** |                       |
| <i>■ 最新公告</i> 常用功能 ■ | 最近使用                           |                                  |                                |                    |                                                                                                    |      | ۲<br>۲ | 更多〉  | 消息提醒<br>08-01 厦 |                   | <b>昏消息损</b>                    | ·醒            | 1999日 シ               |
| 业务待办                 | <sup>■</sup> 動回■打印<br>101 我的待审 | 我的在审                             | 查看常                            | 常用、最               | 近使用                                                                                                    | 的功能  | J      | 更多   | 08-01 厦         | 门银行网上银行使用         | 安全须知                           |               | 99<br>199<br>197      |
|                      |                                |                                  | 您目前未登录, 登                      | 東京可以豊奢待办任          | 6,立即登录                                                                                                    |      |        |      |                 | 查看产,              | 品推荐信                           | 恴             | 900<br>900<br>900     |
|                      |                                | Ē                                | <mark>。</mark> 北星結账审批          | 常用待办功能<br>書。概全対账审批 | 1000000000000000000000000000000000000                                                                                                    |      |        |      |                 |                   | 家                              |               | 金融<br>金融<br>(現函)<br>査 |

图 1-1: 未登录的首页工作台

| <b>慶门银行</b><br>Xiamen Bank | 企业网上银行    |                     |                             |             |       |      |      |              | 清输入    | Q           | 1 繁体                                                                                                    | 2 22 Ø 10.88                                                                                                    |
|----------------------------|-----------|---------------------|-----------------------------|-------------|-------|------|------|--------------|--------|-------------|----------------------------------------------------------------------------------------------------|----------------------------------------------------------------------------------------------------|
| 首页工作台                      | 账户管家      | 收付款管家               | 投资管家                        | 融资管家        | 现金管理  | 票据管家 | 外汇管家 | 特色业务         | 供应链管家  | 保函管家        | 服务管家                                                                                                    | ◎ 自定义首页                                                                                                    |
| 新版                         | 企业网银      | <b>(</b> ) 烦新升      | <b>级</b> )                  | Ż           |       |      |      |              | 资产视图 ම | i<br>活      | 切换币种 ~<br>明 刊                                                                                                    | 切换视图 ~                                                                                                    |
| 一 千人千面 ·                   | 管理灵活・智能提醒 | 《·服务升级·渠道》          | 融合 · 安全使種 -                 |             |       |      |      | 点击           | 在线客服   | 功能跳         | 转到在                                                                                                    | 线客服<br>                                                                                                    |
| 最新公告<br>常用功能               | 最近使用      |                     |                             | (点击         | 下载中   | 心可下载 | 或网银助 | 」手、网         | 银客户端   |             |                                                                                                    | 进入消息提醒 >                                                                                                    |
| <b>运</b> 题 活算              | 自助回单打印    | <b>一</b><br>单笔转账 自即 | <mark>ま</mark><br>「親企対新 代发」 |             | R Gue | 点击常  | 见问题打 | 丁开常贝         | 〕问题弹窗  | 议迎您<br>安全须转 | 1                                                                                                    |                                                                                                    |
| 业务待办                       | 101 我的待审  | 我的在审                |                             | 245         |       | 査看厦  | 门银行企 | <b>と业网</b> 银 | 良动态演示  | ;           |                                                                                                    | 在1988<br>一<br>下<br>数中心<br>2<br>案<br>辺<br>四<br>第<br>1<br>2<br>1<br>2<br>1<br>1<br>1<br>2<br>1<br>2<br>1<br>2<br>1<br>2<br>1<br>1<br>1<br>1<br>1<br>1<br>1<br>1<br>1<br>1<br>1<br>1<br>1 |
|                            |           |                     | 您目前未登录,登                    | 灵后可以查看待办任务, | 立即登录  | 点击金融 | 融助手侦 | 使用金融         | 計算器    |             |                                                                                                    |                                                                                                    |
|                            |           |                     | 批量转账审批                      | 常用待办功能<br>  |       | 点击保证 | 函真伪查 | E询可验         | 证保函真   | 伪           | in the second second seco | 盆酸切手<br>酸切手<br>酸菌菌の<br>登词                                                                                                    |

图 1-2: 未登录的首页工作台-2

| PVO         使ご見行         在线客服         現金内御         支援政治         支援政治 <t< th=""><th></th></t<> |   |
|----------------------------------------------------------------------------------------------------|---|
| 全 <b>如何我 信用 #                                  </b>                                                                                                    | E |
|                                                                                                    |   |

图 1-3: 在线客服页面

| 医门银行 企业网上银行                                     |       |          |          |         |      |      |       | 调输入    | Q        | ( <b>)</b> 繁体   | 2 登录     |                   |
|-------------------------------------------------|-------|----------|----------|---------|------|------|-------|--------|----------|-----------------|----------|-------------------|
| 首页工作台 账户管家 收                                    | 付款管家  | 投资管家     | 融资管家     | 现金管理    | 票据管家 | 外汇管家 | 供应链管家 | 保函管家   | 特色业务     | 服务管家            | ◎ 自定)    | (首页               |
|                                                 |       |          |          | -       |      |      |       |        |          |                 |          |                   |
| 新版企业                                            | 下载中心  |          |          |         |      |      |       |        | $\times$ | **1791 <b>(</b> | <b>*</b> |                   |
| 打造厦门银行特色                                        | 企业网银助 | 手.exe    |          | 点击下     | 载安装  | 包    |       |        | 下载       |                 |          |                   |
| V                                               | 企业网银客 | 户端.exe   | Ľ        |         |      |      |       |        | 下载       |                 |          |                   |
| 🤌 <b>层新公告</b> 测试时间                              |       |          |          |         |      |      |       |        |          |                 |          |                   |
| 常用功能 最近使用                                       |       |          |          |         |      |      |       |        |          |                 | 进入消息提醒   |                   |
| 西期:古里 第一 100 100 100 100 100 100 100 100 100 10 |       |          |          |         |      |      |       |        |          | ]银欢迎您<br>E用安全须知 |          |                   |
|                                                 |       |          |          |         |      |      |       |        |          |                 |          | Catt See          |
| 业务侍小 【2】 我的待用                                   |       |          |          |         |      |      |       |        |          |                 |          |                   |
|                                                 |       |          |          |         |      |      |       |        |          |                 |          | 市见问题              |
|                                                 |       |          |          | 动态演示    |      |      |       |        |          |                 |          |                   |
|                                                 | 您     | 目前未登录,登录 | 后可以查看待办例 | 壬务,立即登录 |      |      |       | 00测试   | 存款       | 卒品              | 理财测试     | 金融助手              |
|                                                 |       |          | 常用待办功能   |         |      |      |       | 大额理财产品 | 22       |                 | 理财       | [1]<br>保國真伪<br>重询 |
|                                                 | 記録    | 誤账审批 📃   | 银企对账审批   |         | (审批  |      |       |        |          |                 |          |                   |
|                                                 |       |          |          |         |      |      |       |        |          |                 |          |                   |

图 1-4: 下载中心弹窗

| 厦门银行 企业网上银行    |       |          |                 |          |      |         |       |        |          | (1) 繁体 |         | 789 |
|----------------|-------|----------|-----------------|----------|------|---------|-------|--------|----------|--------|---------|-----|
| 页工作台 账户管家 4    | 仅付款管家 | 投资管家     | 融资管家            | 现金管理     | 票据管家 | 外汇管家    | 供应链管家 | 保函管家   | 特色业务     | 服务管系   | 家 🕼 自定义 | 首页  |
|                |       |          |                 |          |      |         |       |        |          | -      |         |     |
| 新版企业           | 常见问题  |          |                 |          | (    |         |       |        | $\times$ | **1791 | 更多      |     |
|                | 问题标   | 题 请输入    |                 | ±        | 询    | <b></b> | 见问题   | · J    |          |        |         |     |
|                |       |          |                 |          |      |         |       |        |          |        |         |     |
|                |       |          |                 |          |      |         |       |        |          |        |         |     |
| 2 展新公告 测试时间    |       |          |                 |          |      |         |       |        |          |        |         |     |
| 常用功能 最近使用      |       |          |                 |          | 暂无数据 |         |       |        |          |        | 进入消息提醒  |     |
|                |       |          |                 |          |      |         |       |        |          | 服欢迎您   |         |     |
|                |       |          |                 |          |      |         |       |        |          | 明安全须知  | 1       |     |
| 业务待办 [10] 我的待日 | 1 我的在 | 王审       |                 |          |      |         | 更多    |        |          |        |         |     |
|                |       |          |                 |          |      |         |       |        |          |        |         |     |
|                |       |          |                 |          |      |         |       |        |          |        |         |     |
|                |       |          |                 |          |      |         |       | 贷款 投资  | 管理财      |        |         |     |
|                | (3)   | 目前未登录,登录 | 設合可以查看待力化       | 19月,立即登录 |      |         |       | 00测试   | 存款       | 产品     | 理财测试    | ź   |
|                |       |          | 常用待办功能          |          |      |         |       | 大额理财产品 | 22       |        | 理财      | 4   |
|                | 記録    | 影        | <b>。</b> 银企对账审批 |          | 审批   |         |       |        |          |        |         |     |
|                |       |          |                 |          |      |         |       |        |          |        |         |     |

图 1-5: 常见问题弹窗

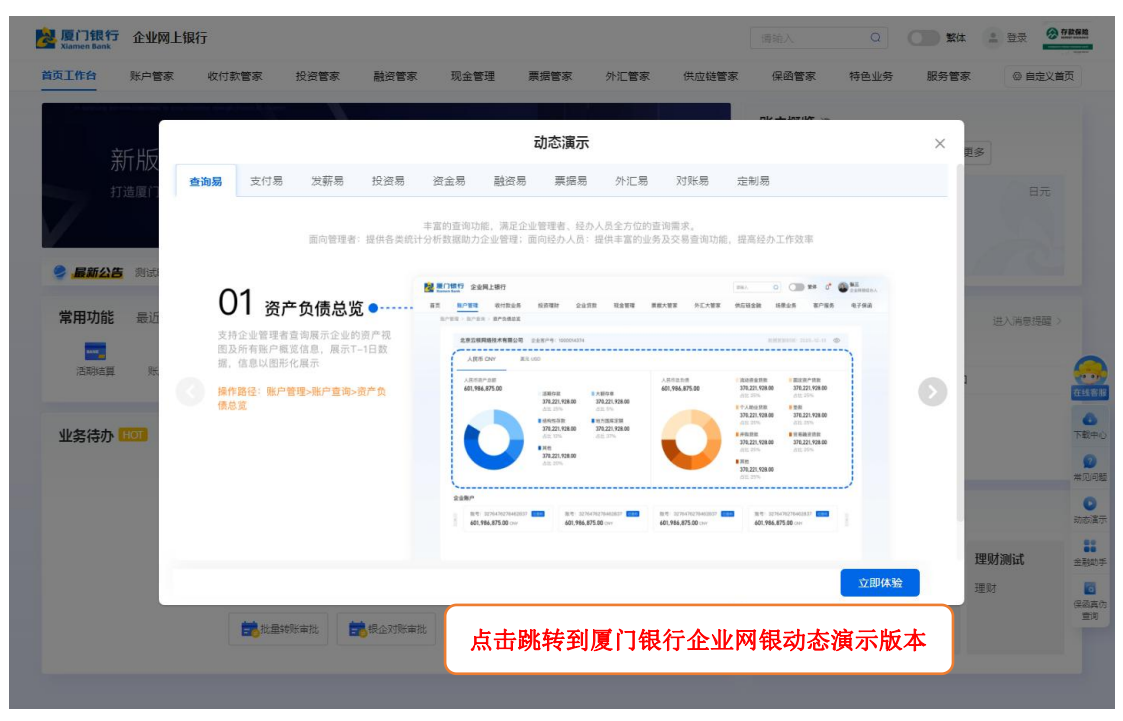

图 1-6: 动态演示弹窗

|                          | 1878-99 183                                                   |                                | 197 WIE                |         | 5 77285 | DOLIZE SK | and B M          | 19219 | 2K75 E |        |       |
|--------------------------|---------------------------------------------------------------|--------------------------------|------------------------|---------|---------|-----------|------------------|-------|--------|--------|-------|
| 新版企业                     | 金融计算器                                                         |                                |                        |         |         |           | nie de invitér 🧠 | ×     | **1791 | 更多     |       |
| ホールス ユニュユニト<br>打造厦门银行特色I | 存款计算器                                                         | 贷款计算器                          | 贴现计算器                  |         |         |           |                  |       |        |        |       |
|                          | *存款本金                                                         | 请输入                            | 元                      | *存款期限   | 请选择     | ~         |                  |       |        |        |       |
| 。最新公告 测试时间1420           | *年化利率                                                         | 请输入                            | %                      | 重置      | 计算      |           |                  |       |        |        |       |
| <b>常用功能</b> 最近使用         |                                                               |                                |                        |         |         |           |                  |       |        | 进入满意提醒 | # > · |
|                          |                                                               |                                |                        |         |         |           |                  |       | 银欢迎您   |        |       |
|                          |                                                               |                                |                        |         |         |           |                  |       | 制安全须知  | D.     |       |
| 业务待办 [10] 我的待审           |                                                               |                                |                        | 智无      | 数据      |           |                  |       |        |        |       |
|                          |                                                               |                                |                        |         |         |           |                  |       |        |        |       |
|                          |                                                               |                                |                        |         |         |           |                  |       |        |        |       |
|                          | <ol> <li>温馨提示:</li> <li>存款计算器界面的</li> <li>方称关充品计算法</li> </ol> | 数据、计算结果仅供参考<br>3+目け編曲 → 用1/360 | 。 具体以力理业务或3<br>F-4-57年 | 2易结果为准。 |         |           |                  |       | 品      | 理财测试   |       |
|                          | 4. 1770.000 BBD1000                                           | 常用待办动                          | JHE                    | -       |         |           |                  |       |        | 理财     |       |
|                          | 11111111111111111111111111111111111111                        | 批 制金利                          | K审批 📑 1                | 出汇款审批   |         |           |                  |       |        |        |       |

图 1-7: 金融计算器弹窗

# 二、登录后的首页工作台

登录厦门银行企业网上银行后您可以在首页工作台进行更多的功能操作(如图 2-1):

a. 功能搜索:点击搜索匹配的功能,点击搜索结果跳转到对应的功能页面; b. 查看操作员信息(如图 2-2);

#### c. 退出网银登录;

d. 自定义首页: 点击后自定义首页, 首页进入到自定义编辑模式;

e. 查看待办信息: 业务待办、我的待审、我的在审;

f. 查看其它信息:最新公告、消息提醒、资产负债视图、账户概览、消息提醒、 产品推荐、常用功能、最近使用的功能等信息。

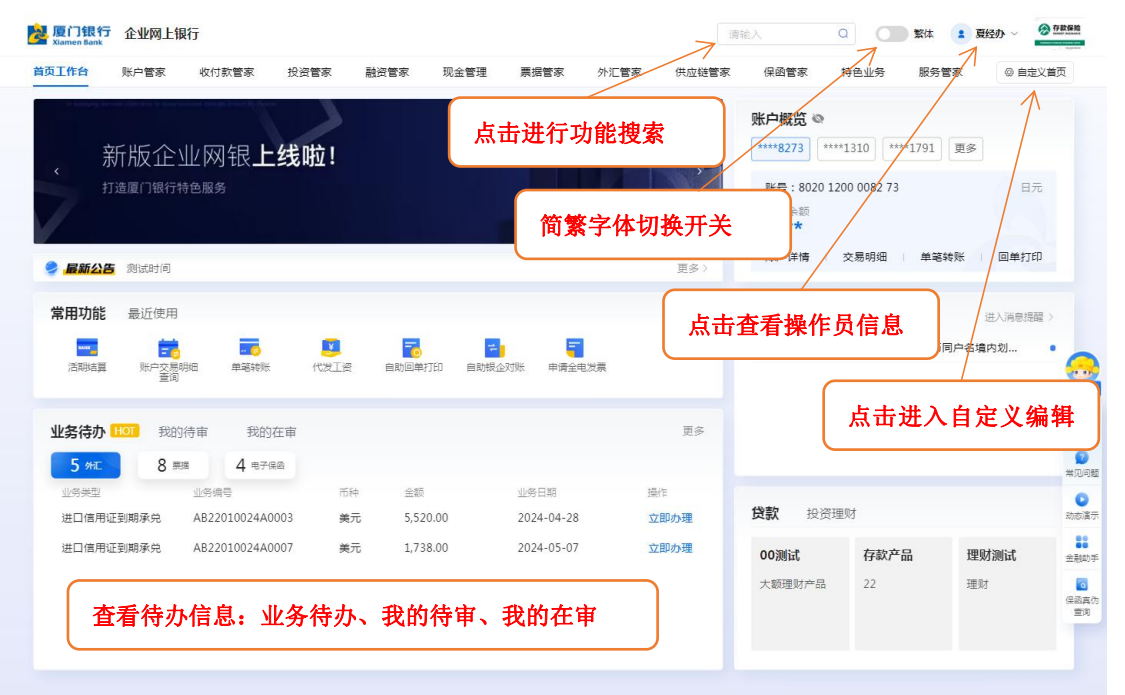

图 2-1: 登录后首页工作台

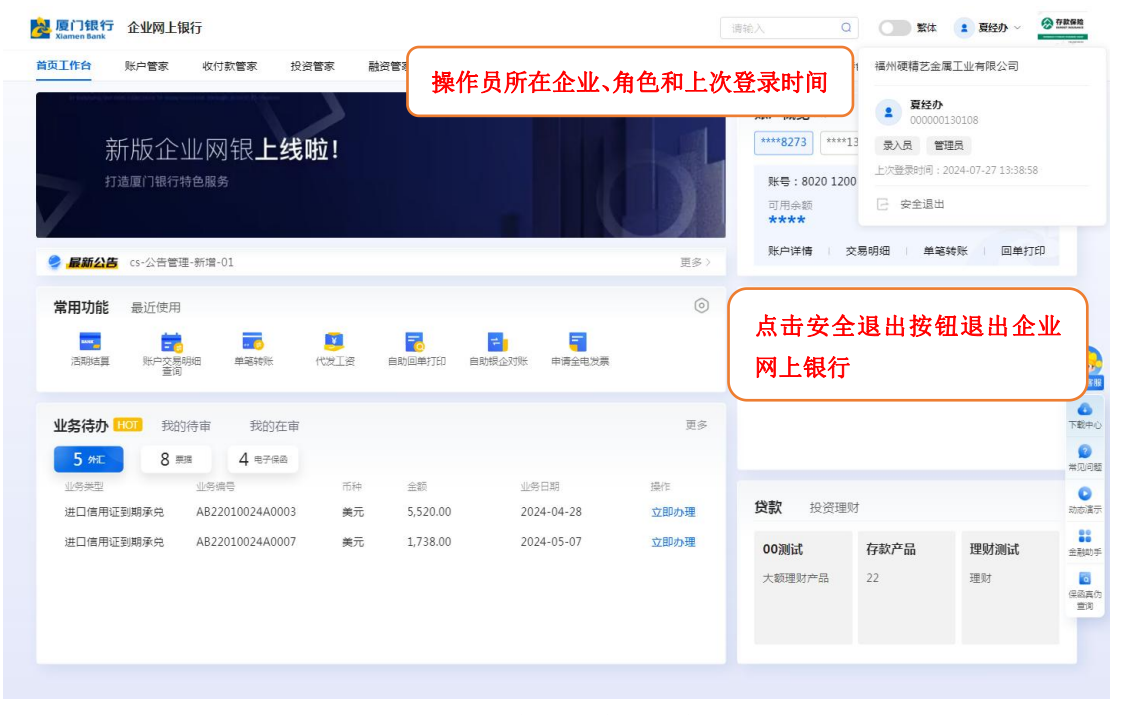

图 2-2: 查看操作员信息

三、自定义首页

点击右上角自定义首页按钮,首页进入到自定义编辑模式(如图 3-1),在自定 义模式下,您可以进行以下操作:

- a. 添加需要在首页展示的信息卡片;
- b. 删除已添加的信息卡片;
- c. 移动信息卡片的位置(如图 3-2);
- d.恢复初始化的默认设置(如图 3-3)。

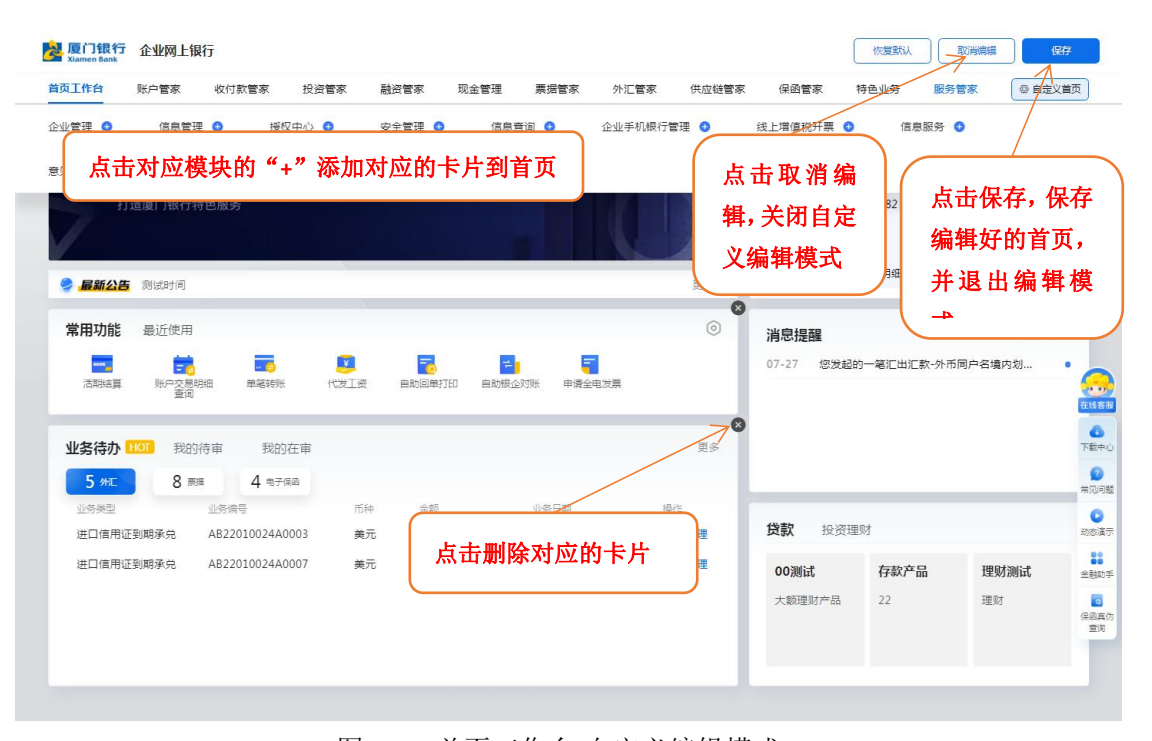

图 3-1: 首页工作台-自定义编辑模式 1

|        |                                                                                                    | 1XIJ 5A B 35                   | 投資官家     | 融資管家     |               |                                                |                          | 特色业务 服务 | · · · · · · · · · · · · · · · · · · · | 2 単页 |
|--------|----------------------------------------------------------------------------------------------------|--------------------------------|----------|----------|---------------|------------------------------------------------|--------------------------|---------|---------------------------------------|------|
| 新      | 仮企业<br>EC银行特                                                                                                    | 业网银 <b>上</b><br><sub>色服务</sub> | _线啦!     |          |               | 账户概览 ◎                                         |                          |         | Ø                                     |      |
| 最新公告   | 9试时间142<br>最近使用                                                                                                    | 0                              |          |          |               | ****82/3 ****13<br>账号:80201200<br>可用余额<br>**** | 0082 73                  | 日元      | 进入消息提                                 | 醌 >  |
| 活动活算   | に かんしょう (1997) (1997) (19977) (19977) (19977) (1997) (1997) (1997) (1997) (1997) (1997) ( |                                | K (tjig  | 自助回单打印   | 日期根企对账 申请全电发费 | ☆戸[4]資 ↓ 交                                     | ◎明珈 単毛458<br>◇/ -/ @ACKE |         | ₩一〕户名填内划                              | •    |
| 业务待办 🎹 | 我的很                                                                                                    | 寺审 我的                          | 的在审      |          |               | 按住歸                                            | 标拖动卡                     | 片到想要    | Ę                                     |      |
| 5 ME   | 8 🛲                                                                                                    | 4 =7                           | "保證      |          |               | 放置的                                            | 1位置                      |         |                                       |      |
| 业务类型   |                                                                                                    | 业务编号                           | 币种       | 金额       | 业务日期          |                                                |                          |         |                                       |      |
| 进口信用证到 | 明承兑                                                                                                    | AB22010024A                    | 40003 美元 | 5,520.00 | 2024-04-28    | 立即办理                                           | 贷款 投资现                   | 里财      |                                       |      |
| 进口信用证到 | 明承兑                                                                                                    | AB22010024A                    | 40007 美元 | 1,738.00 | 2024-05-07    | 立即办理                                           | 00测试                     | 存款产品    | 理财测试                                  |      |
|        |                                                                                                    |                                |          |          |               |                                                | 大额理财产品                   | 22      | 理财                                    |      |

图 3-2: 首页工作台-自定义编辑模式 1

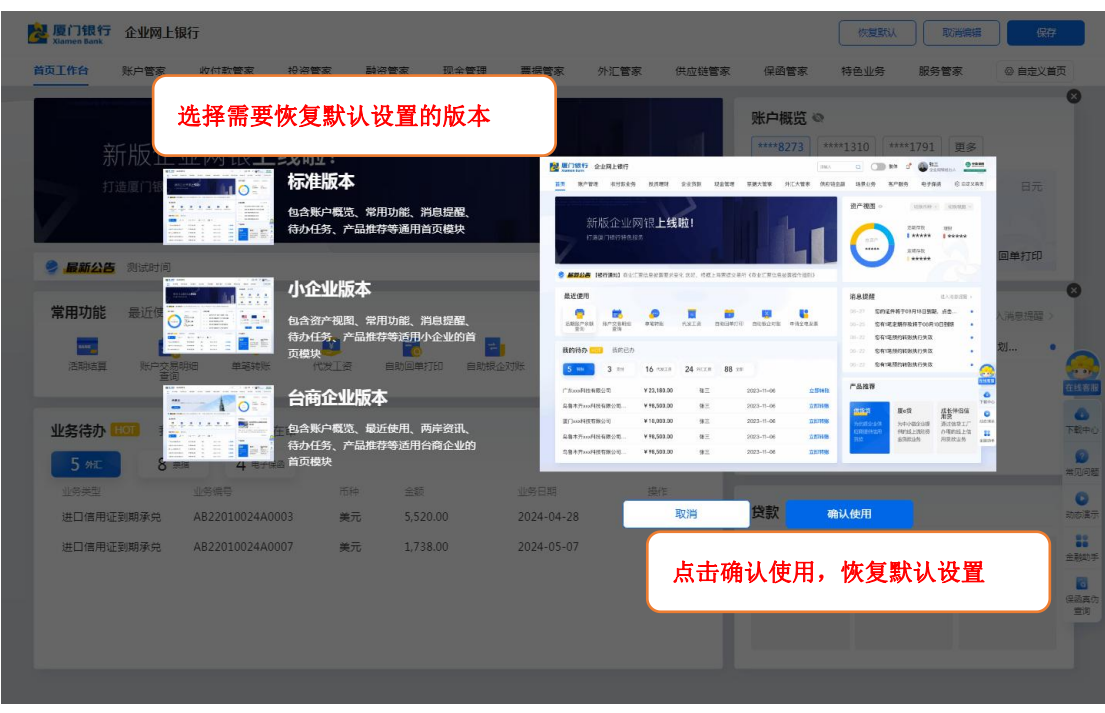

图 3-3: 首页工作台-恢复默认设置选择